マカフィー セキュリティサービス「Windows 版」インストール方法

マカフィー セキュリティサービスのインストール方法についてご説明いたします。

※画面はイメージです。実際と異なる場合があります。

[注意事項]

ご提供のマカフィー製品は他のセキュリティソフト(マカフィー含む)と同時にパソコンヘインストールして利用できません。

製品をインストールする際に、他のセキュリティソフトやマカフィー製品がインストールされている場合、自動 アンインストールする機能により、他のセキュリティソフトや古いマカフィー製品のファイルは自動的に削除さ れます。

なお、環境や設定等により削除できない場合は、コントロールパネルから手動で削除していただくこともあります。

※製品のインストールは、ご利用になるパソコンの管理者権限を持った利用者が行う必要があります。 ※ご利用のブラウザーで「ポップアップブロック」設定が有効になっている場合は、解除してからインストール を行ってください。

1.ソフトウエアのダウンロードやご利用状況の確認はマイアカウ ントページで行います。

マイページにアクセスし、ログイン画面が表示されましたら、ユー ザーID とパスワードをご入力し、ログインしてください。

ログイン後、ご利用中オプションの一覧から「マカフィー・マル チデバイスセキュリティ 10 デバイス」をクリックし、マカフィーID の横に表示される「マイアカウントページへ」ボタンをクリックし ます。

| ナービス名称           |               | ご利用状況     |     |
|------------------|---------------|-----------|-----|
| マカフィー・マルチデバイスセキュ | リティ10デバイス(有利) | 利用中       |     |
| マカフィーID          |               | マイアカウントベー | -50 |
| お思いスワード          |               |           |     |

マイアカウントログイン画面が表示されたら、マイページに表示 されているマカフィーID、初期パスワードを入力し「ログイン」を クリックします。

| オフィーペのログインして、操作を結石してください、         ようこそ、ここからログインして、操作を結石してください、         メールファドレス:         ブスワード:         レスワード:         レアイレー         レスワード:         レアイレー         ・         ノスワード:         レスワード:         レアイレー         レスワード:         レスワード: <th></th> <th></th> <th></th> <th>マイアカウント</th> |                          |              |          | マイアカウント |
|----------------------------------------------------------------------------------------------------|--------------------------|--------------|----------|---------|
| <b>ようこそ、こたからログインして、接作を接行してください、</b><br>メール アドレス:<br>□ パスワード:<br>□ ジボッち<br>・ プスワードを知れた場合:                                                                                                    | カフィーへのログ                 | イン           |          |         |
| メールアドレス:<br>「CCワード:<br>」 20月95<br>- パンワードを設まれた場合<br>Mer                                                                                                    | ようこそ。ここか                 | 6ログインして、操作を続 | 行してください。 |         |
| /C(ワード:<br>□ 記録まる<br>■ D37-C2<br>・ プC(ワードを発れた場合<br>Mer                                                                                                    | メール アドレス:                |              |          |         |
| □ 前第する<br>■ ログイン<br>・ ノ(スワードを急れた場合<br>Mer                                                                                                    | パスワード:                   |              |          |         |
| ロクイン<br>・ ブルワードをあれた場合                                                                                                    | <ul> <li>記憶する</li> </ul> | _            |          |         |
| - パロードをおれて場合<br>Mer                                                                                                    | ログイン                     |              |          |         |
| ter.                                                                                                    | ・ パスワードを忘                | れた場合         |          |         |
| ler                                                                                                    |                          |              |          |         |
| Alee -                                                                                                    |                          |              |          |         |
|                                                                                                    | Vee                      |              |          |         |

アカウント作成画面が表示されたら、ご自身のメールアドレス および設定するパスワードを入力し、アカウントを作成します。

2.マイアカウントページが表示されたら、右上のプルダウン で、[パソコン]が選択されていることを確認し、[ダウンロー ド]をクリックしてください。

| HcAfee                        |                                                                                |
|-------------------------------|--------------------------------------------------------------------------------|
|                               | VC20054+   80<br>2507.                                                         |
| マイアカウント                       |                                                                                |
| ¥679                          |                                                                                |
| マカフィーマルチデバイスセキュリティ<br>パー>アー総合 | ////                                                                           |
|                               | ご説用のすべてのデバイスを保護                                                                |
|                               | パンコンMREステータフォンタフルーキマガフィーマルボ<br>ゲバイスセキュリティはすべてに対応しています。この<br>税給されて時の外的に注まれています。 |
|                               | こうにサウンロードするか、別のサバイクリウシンクを通信<br>してきまた。                                          |
|                               | \$5,0-7 9,0088                                                                 |
|                               |                                                                                |

3.使用許諾契約の画面で[同意してダウンロードする]を クリックしてください。

| 新し                         | ルウィンドウで |
|----------------------------|---------|
| McAfee 使用許諾契約              |         |
| の更新: 2020 年 10 月 13 日      |         |
| fee 製品をご利用いただき、ありがとうございます。 |         |
|                            |         |

4.セキュリティソフトのダウンロードが行われます。

※ インストールの際に入力が必要になる場合がありま す。(ブラウザーで「クッキーを許可しない」設定をしている 場合など)

| McAfee                                     |                                                         |                                   |
|--------------------------------------------|---------------------------------------------------------|-----------------------------------|
|                                            |                                                         | ******                            |
| 始めましょう                                     |                                                         |                                   |
| 職在、ダウンロードの実行<br>インストール中に、アプリ<br>で、ご注意ください。 | Pです。事業ができたらソフトウェ<br>と終了して最合するプログラムの相                    | アをインストールしましょう。<br>私が必要になる場合がありますの |
| お吉藤のシリアル香花。<br>最初を増えておいてください。              | 9719x7086280788688                                      | #6#89# <b>#</b> -                 |
| よろしいですか? では                                | 始めましょう。                                                 |                                   |
| 0                                          | 2                                                       | 3                                 |
| インストーラーの記録                                 | におりをクリックしてくださ<br>い、マカフィーがつらビュー<br>ターの保護に必要な変更を行<br>います。 | インストーラーの描言に従っ<br>て扱うの影響を行います。     |
|                                            |                                                         |                                   |
|                                            |                                                         |                                   |

5.ファイルのダウンロード画面が表示された場合、[ファイ ルを保存]をクリックしてください。

| Setup_serial_C2vQzKoMkXU_krifLde                   | e7tQ2_key_affid_372_akey.e | xe を開く X    |
|----------------------------------------------------|----------------------------|-------------|
| 次のファイルを開こうとしています:                                  |                            |             |
| Setup_serial_C2vQzKoMkXL                           | J_krJfLde7tQ2_key_affid_3  | 72_akey.exe |
| ファイルの種類: Binary File (35<br>ファイルの場所: https://downk | .4 MB)<br>oad.mcafee.com   |             |
| このファイルを保存しますか?                                     |                            |             |
|                                                    | 771ルを保存                    | キャンセル       |

6.ユーザーアカウント制御画面が表示された場合、[はい]をクリックしてください。

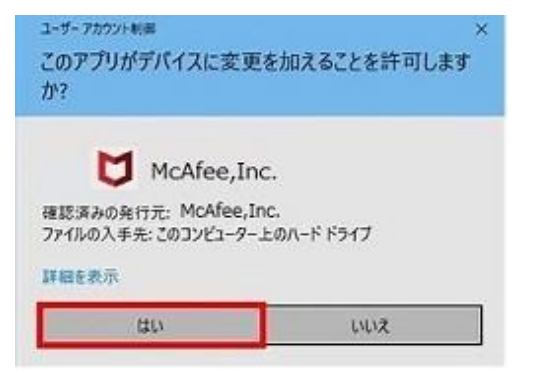

7.保存したファイルをクリックし、セキュリティソフトのインス トールを行います。

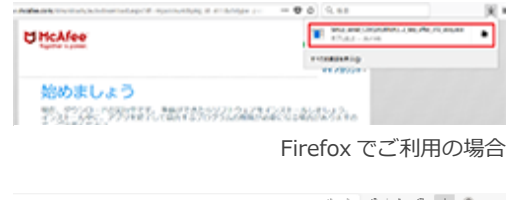

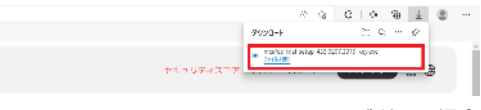

Edge でご利用の場合

8.[インストールする]をクリックすると、インストーラーが起 動するので、案内にしたがってインストールを行ってくださ い。

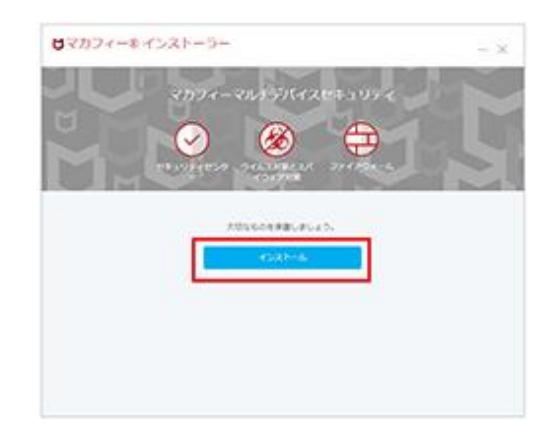

ここでシリアル番号の入力を求められた場合は、「STEP 4」で表示された「シリアル番号」を入力します。

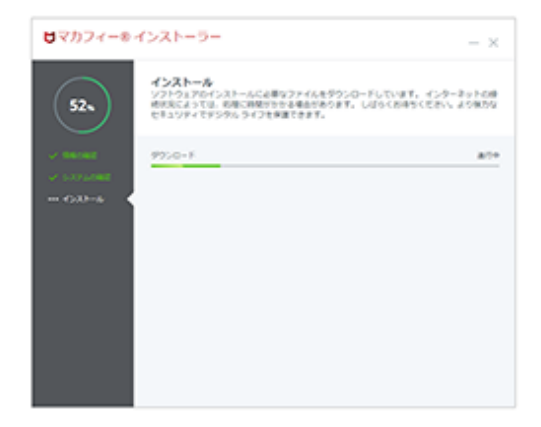

[完了]ボタンをクリックして、引き続きセットアップを行ってく ださい。

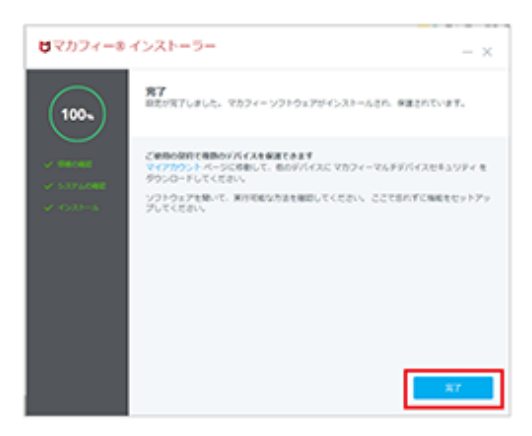

9.[開始]をクリックして、セットアップを行います。セットアップは自動で行われます。

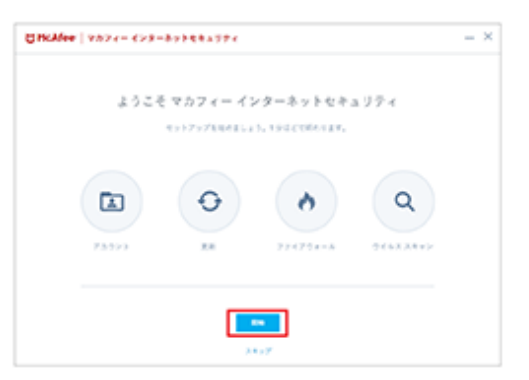

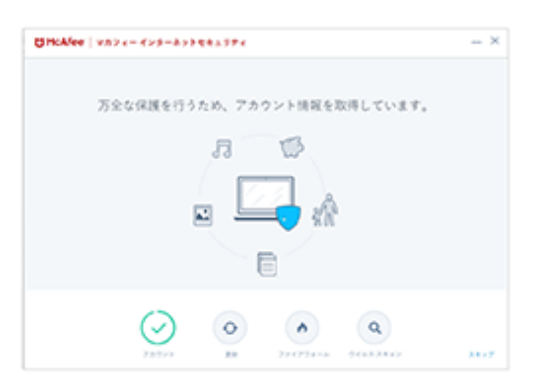

10.セットアップが完了したら、[始める]をクリックし保護状態を確認してください。

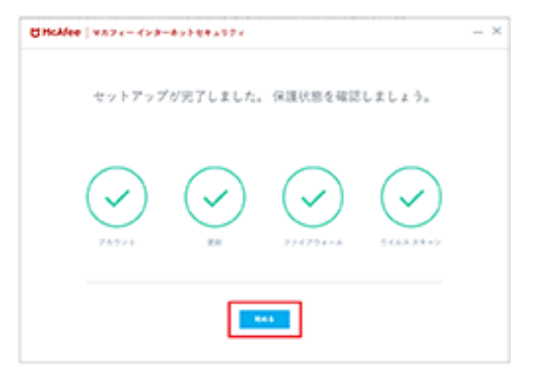

11.ホーム画面が表示されたらインストールは完了です。

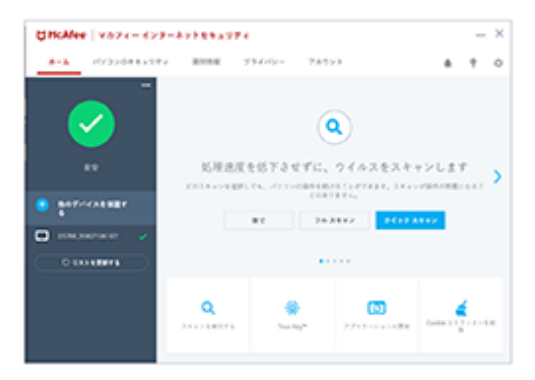

右上に数字マークが出る場合は、クリックして画面の案内にしたがってセキュリティソフトの更新を行ってください。

| CiticAfee   9.57 (- 4) | 9-8274842974                   |            |                                                                                                    | - ×                     |
|------------------------|--------------------------------|------------|----------------------------------------------------------------------------------------------------|-------------------------|
|                        | · 8088 2                       | 36/9-1     | 18.211                                                                                                    | <b>*</b> • • •          |
|                        | ATCHES.                        |            |                                                                                                    |                         |
|                        | 18<br>81777, 348<br>87777, 348 | 8<br>1818, | サイバー発達から<br><sup>1-(1,1,1</sup> ,1-1,1-1,1-1,1-1)<br><sup>2-(1,1,1</sup> ,1-1,1-1,1-1,1-1)<br>7,100177171111111 | 保護しましょう<br>             |
| 5 BOTHERBER            |                                |            | 814                                                                                                    | 5-0-1888 ·              |
| •                      |                                |            |                                                                                                    |                         |
| 0101800                |                                |            | •••••                                                                                                    |                         |
|                        | <b>Q</b>                       |            | ( <b>1</b> )<br>7717-24240                                                                                      | Carlin ( 1 7 - 3 - 5.1) |
|                        |                                |            |                                                                                                    |                         |